The **Service Authorization Detail Report** displays details of all the service authorization records for a specific placement setting and child based on the filter criteria selected.

**Important**: This report is generated from the **Service Authorization Summary** screen. There are two ways to navigate there and both ways are discussed below.

#### First Way to Navigate to the Screen

- 1. On the SACWIS **Home** screen, click the **Financial** tab.
- 2. Click the Services tab.
- 3. Click the **Service Authorization Summary** link in the **Navigation** menu.

| Home                  | Case         | Provi    | der         | Financial |          | Administration  |
|-----------------------|--------------|----------|-------------|-----------|----------|-----------------|
|                       | $\mathbf{C}$ | Services | Eligibility | Payment   | Benefits | JFS 04280/04281 |
|                       | _            |          |             |           |          | help            |
| Maintain Service      |              |          |             |           |          |                 |
| Provider Ceilings     |              |          |             |           |          |                 |
| Service Authorization |              |          |             |           |          |                 |
| Service Authorization |              |          |             |           |          |                 |
| Summary               |              |          |             |           |          |                 |

The Child Selection screen appears.

- 4. In the Service Auth Type field, choose Placement Services, Case Services, or Alternative Care.
- 5. In the **Person ID** field, type in the appropriate **Person ID number**.

Note: If you don't know the **Person ID** number, complete a **Person Search**.

6. Click the **Go** button.

| <u>Maintain Service</u><br><u>Provider Ceilings</u> | Child Selection Service Auth Type: *                                  | Created In Error: © Exclude C Include |                 |  |
|-----------------------------------------------------|-----------------------------------------------------------------------|---------------------------------------|-----------------|--|
| Service Authorization Service Authorization Summary | Person Search Placement Services<br>Case Services<br>Alternative Care | - or -                                | Person ID: * Go |  |
|                                                     | Person ID:                                                            | Name: Birth Date:                     | Agency:         |  |

The selected child's placement records appear at the bottom of the screen.

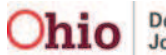

7. Click the **Select** link next to the placement for which you want to generate a **Service Authorization Detail** report.

| Home                                                                                    | Intake                                     | Case                           | Provider        | Fina                  | ncial             | Adr      | ninistrati  | on                  |
|-----------------------------------------------------------------------------------------|--------------------------------------------|--------------------------------|-----------------|-----------------------|-------------------|----------|-------------|---------------------|
|                                                                                         | Workload                                   | Services                       | Eligibility     | Payment               | Benefits          | л        | s 04260/0   | 4281                |
| Maintain Service<br>Provider Ceilings<br>Service Authorization<br>Service Authorization | Child Se<br>Service A<br><u>tion</u> Perso | lection<br>with Type: • Placer | ment Services 💌 | Created In Error: @ 1 | Exclude C Include | Go       |             | l <u>helo</u>       |
| unnary                                                                                  | Person ID:                                 | nt Records                     |                 | Birth Date:           | Agency:           | Count    | ty Children | Services            |
|                                                                                         | Result(s) 1                                | to 10 of 10                    |                 |                       |                   |          |             | Page 1 of 1         |
|                                                                                         |                                            | Service Type/<br>Descripti     | Service         | Provider Name/ID      | Begin<br>Date     | End Date | Status      | Created In<br>Error |
|                                                                                         | select<br>select                           | Descripti                      | ion             | Provider Name/10      | Date              |          | Status      | Error               |

The **Child Specific Details** screen appears showing all service authorizations, leave information, and add-on cost information for the selected child and placement setting.

8. Click the **Generate Report** button to generate the **Agency Service Authorization Detail Report**.

| Service Authorization Histo      | Y<br>Service Desc | Cost Type            | Begin Date | End Date | Status | Created In Error |        |
|----------------------------------|-------------------|----------------------|------------|----------|--------|------------------|--------|
| edit<br>view payments            |                   |                      |            |          |        |                  |        |
| Begin Date:                      | End Date:         | Add Service Authori: | zation     |          |        |                  |        |
| I <u>Placement Leave History</u> |                   |                      |            |          |        |                  |        |
| Add-on Cost History              |                   |                      |            |          |        |                  |        |
| Close                            |                   |                      |            |          |        | Generate         | Report |

See the **Report Example** section at the end of this Knowledge Base Article to view the report.

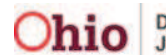

#### Second Way to Navigate to the Screen

- 1. On the SACWIS Home screen, click the Financial tab.
- 2. Click the Services tab.
- 3. Click the **Service Authorization** link in the **Navigation** menu.

| Home                  | Case | Prov     | vider       | Financial |          | Administration  |             |    |
|-----------------------|------|----------|-------------|-----------|----------|-----------------|-------------|----|
|                       |      | Services | Eligibility | Payment   | Benefits | JFS 04280/04281 |             |    |
|                       |      |          |             |           |          | 1               | <u>help</u> | I. |
| Maintain Service      |      |          |             |           |          |                 |             |    |
| Drovider Cellings     |      |          |             |           |          |                 |             |    |
| Service Authorization | 2    |          |             |           |          |                 |             |    |
| Service #utporization |      |          |             |           |          |                 |             |    |

The Service Authorizations Filter Criteria screen appears.

- 4. Type filter criteria into the fields as needed.
- 5. Click the **Search** button.

|                                  |                                         |                            |                             | 1 11010 |
|----------------------------------|-----------------------------------------|----------------------------|-----------------------------|---------|
| Maintain Service                 | Service Authorizations Filter C         | Criteria                   |                             |         |
| Provider Ceilings                | Agency *                                | County Children Services 💌 |                             |         |
| Service Authorization            | Service Auth ID:                        |                            | Contract Cost ID:           |         |
| Service Authorization<br>Summary | Person ID:                              |                            | Search Person               |         |
|                                  | Provider ID:                            |                            | Search Provider             |         |
|                                  | Status:                                 | •                          | Approved By (Login ID):     |         |
|                                  | From Service Auth Begin Date:           |                            | To Service Auth Begin Date: |         |
|                                  | From Active Date:                       |                            | To Active Date:             |         |
|                                  | From Cost Review Date:                  |                            | To Cost Review Date:        |         |
|                                  | Service Auth Type:<br>Service Category: | ×                          |                             |         |
|                                  | Service Type:                           |                            |                             |         |
|                                  | Created In Error:                       | ⊙ Exclude ○ Include        |                             |         |
|                                  | Contracts Search Criteria               |                            |                             |         |
|                                  | Sort By:                                | Begin Date (Descending) 💌  |                             |         |
| (                                | Search Clear Form                       |                            |                             |         |

The **Service Authorizations** section appears displaying all service authorizations that meet the selected criteria.

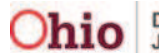

6. Click the **Summary** link in the appropriate row.

| [ | -Service A<br>Result(s) 1 | uthorizat<br>- 15 of 210 | ions ————                 |                                     |                                        |                     |                 |                                       |                     |        |               |          | Page 1              |
|---|---------------------------|--------------------------|---------------------------|-------------------------------------|----------------------------------------|---------------------|-----------------|---------------------------------------|---------------------|--------|---------------|----------|---------------------|
|   |                           | Auth ID                  | Client Name/<br>Person Id | Provider<br>Name/<br>Provider<br>Id | Contract<br>ID /<br>Contract<br>Number | Service<br>Category | Service<br>Type | Service<br>Description/<br>Service Id | Cost<br>Description | Status | Begin<br>Date | End Date | Creat<br>In<br>Erro |
|   | <u>summary</u>            | >                        |                           |                                     |                                        |                     |                 |                                       |                     |        |               | N/A      | N/A                 |
|   |                           |                          |                           |                                     |                                        |                     |                 |                                       |                     |        |               |          |                     |

The Child Specific Details screen appears showing:

- All service authorizations (Service Authorization History section)
- **Placement Leave History** and **Add-on Cost History** information for the placement setting (circled in green below)
- The child associated to the service authorization selected
- 7. Click the **Generate Report** button.

|                       | Auth Id    | Service Desc | Cost Type | Begin Date         | End Date | Status | Created In Error |  |
|-----------------------|------------|--------------|-----------|--------------------|----------|--------|------------------|--|
| <u>dit</u>            |            |              |           |                    |          |        |                  |  |
| ew payments           |            |              |           |                    |          |        |                  |  |
|                       |            | red pater.   |           | 1.0 A              |          |        |                  |  |
| Date:                 |            | End Date:    | Ad        | a service Authoriz | auon     |        |                  |  |
| Nacement Leav         | ve History |              |           |                    |          |        |                  |  |
| <u>Add-on Cost Hi</u> | istory     |              |           |                    |          |        |                  |  |
|                       |            |              |           |                    |          |        |                  |  |

The report appears as shown below.

8. View or save the report.

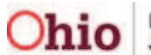

#### **Report Example**

The **Agency Service Authorization Detail Report** appears in an Excel spreadsheet as shown below.

The report includes cost details for all service authorizations associated to the placement setting or case service selected. A separate row will be displayed for each per diem rate in effect during the service authorization period.

| File | e Edit  | View   | / Insert   | Format To          | ols Data    | Adobe PDF    | Go To Fa   | avorites He | lp          |            |            |            |            |            |           | Links »   | <b>~</b> |
|------|---------|--------|------------|--------------------|-------------|--------------|------------|-------------|-------------|------------|------------|------------|------------|------------|-----------|-----------|----------|
|      | A1      |        | •          | <i>f</i> ∗ Service | Authorizati | on Detail Ri | eport      |             |             |            |            |            |            |            |           |           |          |
|      | A       |        | В          | С                  | D           | E            | F          | G           | Н           |            | J          | K          | L          | М          | N         | 0         | -        |
| 1    | Service | e Au   | horization | Detail Repo        | ort         |              |            |             |             |            |            |            |            |            |           |           |          |
| 2    | Run D   | ate: C | 08/30/2010 | 0 02:57:16 F       | PM          |              |            |             |             |            |            |            |            |            |           |           |          |
| 3    |         |        |            |                    |             |              |            |             |             |            |            |            |            |            |           |           |          |
| 4    | Service | e Au   | Status     | Service Au         | Approval D  | Last Name    | First Name | Person ID   | Contract ID | Contract N | Contracted | Service Pr | Service Pr | Service Au | Placement | Placement | Se       |
| 5    | 1       |        |            |                    |             |              |            |             |             |            |            |            |            |            |           |           |          |
| 6    |         |        |            |                    |             |              |            |             |             |            |            |            |            |            |           |           |          |
| 7    |         |        |            |                    |             |              |            |             |             |            |            |            |            |            |           |           |          |
| 8    |         |        |            |                    |             |              |            |             |             |            |            |            |            |            |           |           |          |

### **Report Column Names and Descriptions**

| Report Column Name       | Description                                                                                                    |
|--------------------------|----------------------------------------------------------------------------------------------------|
| Run Date                 | Date report was run                                                                                                   |
| Service Auth ID          | Displays the SACWIS-generated Service Authorization<br>number assigned to that Service Authorization                  |
| Status                   | Displays the current status of the service authorization.<br>The status will be Approved, Pending or Created in Error |
| Service Auth Approved By | Displays the person's name who final approved the service authorization, if applicable                                |
| Approval Date            | Displays the date the service authorization was final approved, if applicable                                         |
| Last Name                | Displays the person's last name associated to the service authorization from a placement setting or case service      |
| First Name               | Displays the person's first name associated to the service authorization from a placement setting or case service     |
| Person ID                | Displays the person id associated to service                                                                          |

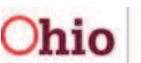

| Report Column Name            | Description                                                                                                    |
|-------------------------------|----------------------------------------------------------------------------------------------------|
|                               | authorization from a placement setting or case service                                                                       |
| Contract ID                   | Displays the SACWIS generated contract ID associated to the contract cost linked to the service authorization, if applicable |
| Contract Number               | Displays the user entered contract number associated to the contract cost linked to the service authorization, if applicable |
| Contracted Provider           | Displays the contracted provider name associated to the contract linked to the service authorization, if applicable          |
| Service / Payment Provider    | Displays the service provider of the placement setting or case service                                                       |
| Service / Payment Provider ID | Displays service provider ID number                                                                                          |
| Service Auth Type             | Displays the type of service authorization                                                                                   |
| Placement Begin Date          | Displays the begin date of the placement setting or case service, whichever is applicable.                                   |
| Placement End Date            | Displays the end date of the placement setting or case service, whichever is applicable.                                     |
| Service Auth Begin Date       | Displays the begin date of the service authorization                                                                         |
| Service Auth End Date         | Displays the end date of the service authorization                                                                           |
| Cost Type                     | Displays the calculations as Standardized, Contract, and User Defined                                                        |
| Service Type                  | Displays the service type                                                                                                    |
| Service Description           | Displays the service description                                                                                             |
| Cost Review Date              | Displays the cost review date from the service authorization, if applicable                                                  |
| Service Auth Issues           | Displays the service authorization issues                                                                                    |
| Cost Issues                   | Displays the cost issues, if the per diem cost cannot be determined, i.e. contract cost not defined.                         |
| Per Diem Cost Begin Date      | Displays the begin date for the per diem cost                                                                                |
| Per Diem Cost End Date        | Displays the end date (last day) for the per diem cost                                                                       |

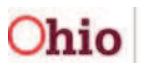

| Report Column Name                     | Description                                                                                                    |
|----------------------------------------|----------------------------------------------------------------------------------------------------|
| Total Per Diem                         | Displays the sum of the total maintenance, total admin,<br>and all other costs                                                                    |
| Total Maintenance Per Diem<br>Cost (M) | Displays sum of maintenance costs, other direct services costs, and all other add on costs in effect during the service authorization dates       |
| Total Admin Per Diem Cost (A)          | Displays sum of admin costs, case management costs,<br>transportation maintenance costs, transportation admin<br>costs, and admin per diem costs  |
| Maintenance (M)                        | Depending on the cost type, displays the maintenance per diem cost                                                                                |
| Administration (A)                     | Depending on the cost type, displays the admin per diem cost                                                                                      |
| Case Management (A)                    | Depending on the cost type, displays the case management costs                                                                                    |
| Transportation Maint (A)               | Depending on the cost type, displays the transportation maintenance costs                                                                         |
| Transportation Admin (A)               | Depending on the cost type, displays the transportation admin costs                                                                               |
| Other Direct Services (M)              | Displays any other direct costs in effect between the service authorization begin and end dates                                                   |
| Beh Health Care (Non IV-E<br>Reimb)    | Depending on the cost type, displays the behavioral health per diem costs                                                                         |
| Other (Non IV-E Reimb)                 | Depending on the cost type, displays the other per diem costs                                                                                     |
| Age Add-On (M)                         | Depending on the cost type, displays the age costs factor and per diem costs in effect between the service authorization begin and end dates      |
| Child Incidentals Add-On (M)           | Depending on the cost type, displays the child's incidental costs                                                                                 |
| Clothing Add-On (M)                    | Depending on the cost type, displays the clothing costs factor and per diem costs in effect between the service authorization begin and end dates |
| Emergency Foster Care Add-On<br>(M)    | Depending on the cost type, displays the emergency foster care cost factor and per diem cost in effect during                                     |

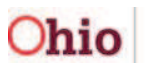

| Report Column Name                        | Description                                                                                                    |
|-------------------------------------------|----------------------------------------------------------------------------------------------------|
|                                           | the service authorization dates                                                                                                    |
| Employment Related Day-Care<br>Add-On (M) | Depending on the cost type, displays the Employment<br>Related Day Care cost factor and per diem cost in effect<br>during service authorization dates |
| Transportation Add-On (M)                 | Depending on the cost type, displays the transportation cost factor and per diem cost in effect during service authorization dates                    |
| Other Add-On (M)                          | Depending on the cost type, displays the other cost factors and per diem cost                                                                         |
| Basic Cost                                | Depending on the cost type, displays cost is service is not reimbursable from service authorization                                                   |

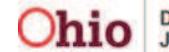